Как именно заходить в ЭБ Grebennikon, как пользоваться ресурсом и читать материалы:

Вначале заходим на <u>http://grebennikon.ru</u>.

Система определяет университет по IP-адресам (вверху, в правом верхнем углу, есть название Воронежского государственного университета инженерных технологий).

Далее, в качестве примера, можно зайти в раздел «Издания», т.е. журналы (в правом верхнем углу - см. ссылку <u>https://grebennikon.ru/journal.php</u>).

Выбираем, в качестве примера, журнал «Маркетинг и маркетинговые исследования», третий номер за 2019 год (<u>https://grebennikon.ru/journal-</u><u>3.html#volume2019-3</u>).

Заходим в статью «Изменения устойчивого поведения потребителей» (<u>https://grebennikon.ru/article-t59y.html</u>). Нажимаем кнопку «читать».

Можно читать все статьи, все материалы и т. д. И так - по каждой статье. Заходим в статью, нажимаем «читать», далее видим, что по каждой статье доступны для прочтения все страницы (то есть - 9 из 9 страниц «читабельны», 10 из 10 страниц «читабельны», 14 из 14 страниц «читабельны» и т. д.). Нет никакого лимита по количеству открытых статей, по одновременному заходу нескольких пользователей на сайт <u>http://grebennikon.ru</u>.

Поиск материалов может осуществляться по журналам, рубрикам, подрубрикам, а также по наименованиям / частям наименований. Например, в строке поиска на <u>http://grebennikon.ru</u> можно вручную ввести «АУДИТ БРЕНДА», нажать «НАЙТИ СТАТЬЮ» - и будет представлен поиск материалов по заданной тематике.